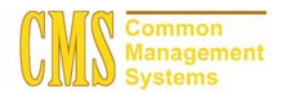

# Admission Business Process Guide

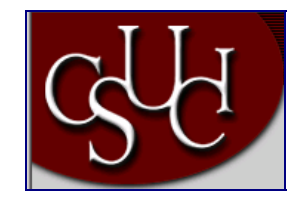

CSU - Channel Islands

| Document Information |                             |  |  |  |  |
|----------------------|-----------------------------|--|--|--|--|
| Title                | Tracking Basis of Admission |  |  |  |  |
| Module               | Admission                   |  |  |  |  |
| Subcategory          |                             |  |  |  |  |
| Author               |                             |  |  |  |  |
| File Reference       |                             |  |  |  |  |
| IDP Session          |                             |  |  |  |  |

# **REVISION CONTROL**

| Date    | Ву      | Action | Pages |
|---------|---------|--------|-------|
| 5/30/03 | TTravis |        |       |
|         |         |        |       |

#### **Overview of SAT External Load Processing**

Most campuses request and receive electronic test results from the various testing agencies. The ability to receive external test score data and post it to your database is integral to evaluating applicants.

There are many different external test data files that you can load (such as ACT, ELM/EPT, AP, and SAT). You use a page to load each external test data file. These pages are very similar to each other in the way they look and work. This Business Process Guide will deal directly with the loading of SAT test scores and related information.

Your set up must be completed prior to SAT External Load Processing. Please refer to the *test score processing setup guide*.

To Process External Test Score Data:

- 1. Load electronic SAT test files into PeopleSoft suspense tables from a file in your directory. Besides test scores, there is voluntary student information that is loaded into additional PeopleSoft tables
- 2. You should now review and edit the suspense tables and determine if there were any errors in the electronic file. Every record must have a value of *Complete* on the SAT Suspense Process Options page before proceeding to the next step. Errors found here can either be corrected in the electronic file and reloaded, or manually entered through PeopleSoft. Please note that some errors found here may have to be corrected in the electronic file and then reloaded. This step is important as you may have received a corrupted file or the file layout may have changed and software updates from PeopleSoft have not been applied.
- 3. Run the SAT Search/Match and Post process. This process may be run as two separate steps or both at once. For purposes of this guide we will discuss them as separate processes. The search/match process determines if this person already exists or if this is a new person and Bio/Demo data needs to be created. If multiple matches are found (such as two people with the same last name and birth date) the loaded record is left in suspense.
- 4. You are required to review the suspense records at this point and determine the correct match in the database for those students whom have possible multiple matches. You will manually run search/match and if you determine the correct match enter the EMPLID in the suspense page. If you determine this person does not exist, then change the search flag in the suspense record and a new Bio/Demo record will be created in the next process.
- 5. Run the post process to load your SAT test scores into Test Tables and Test Components that you have specified in your setup. The Test Tables and Components can be utilized in the admission evaluation process. Note: CSU has developed a process to create Prospect data for individuals who have not previously had Prospect data.
- 6. Purge the suspense files after the posting process is complete, prior to loading a new electronic SAT file, to avoid confusion. It is important that you purge the suspense files as a new load merges with any existing load, increasing processing time and making management of your test score load difficult.
- 7. Review the additional student/candidate information that is populated into separate set of tables during the load process. The pages to view this data are called Student Data Questionnaire. These pages include optional responses to questions asked by SAT including Financial Aid interest, sports activity, and much more information. These tables are not deleted during the purge process and are available for query and reports to utilize in your recruiting efforts.

Finally you may now view and update prospect and test result pages as well as generate 3C's in your PeopleSoft prospect and admission modules. Please refer to the appropriate business process documents to learn how to do this.

If you receive test scores in paper form or you wish to manually enter scores because of errors in the load process, you may do this through the test results pages. Remember though, if a potential applicant is not already in your database you must at least enter Bio/Demo and Prospect data before you can enter test results.

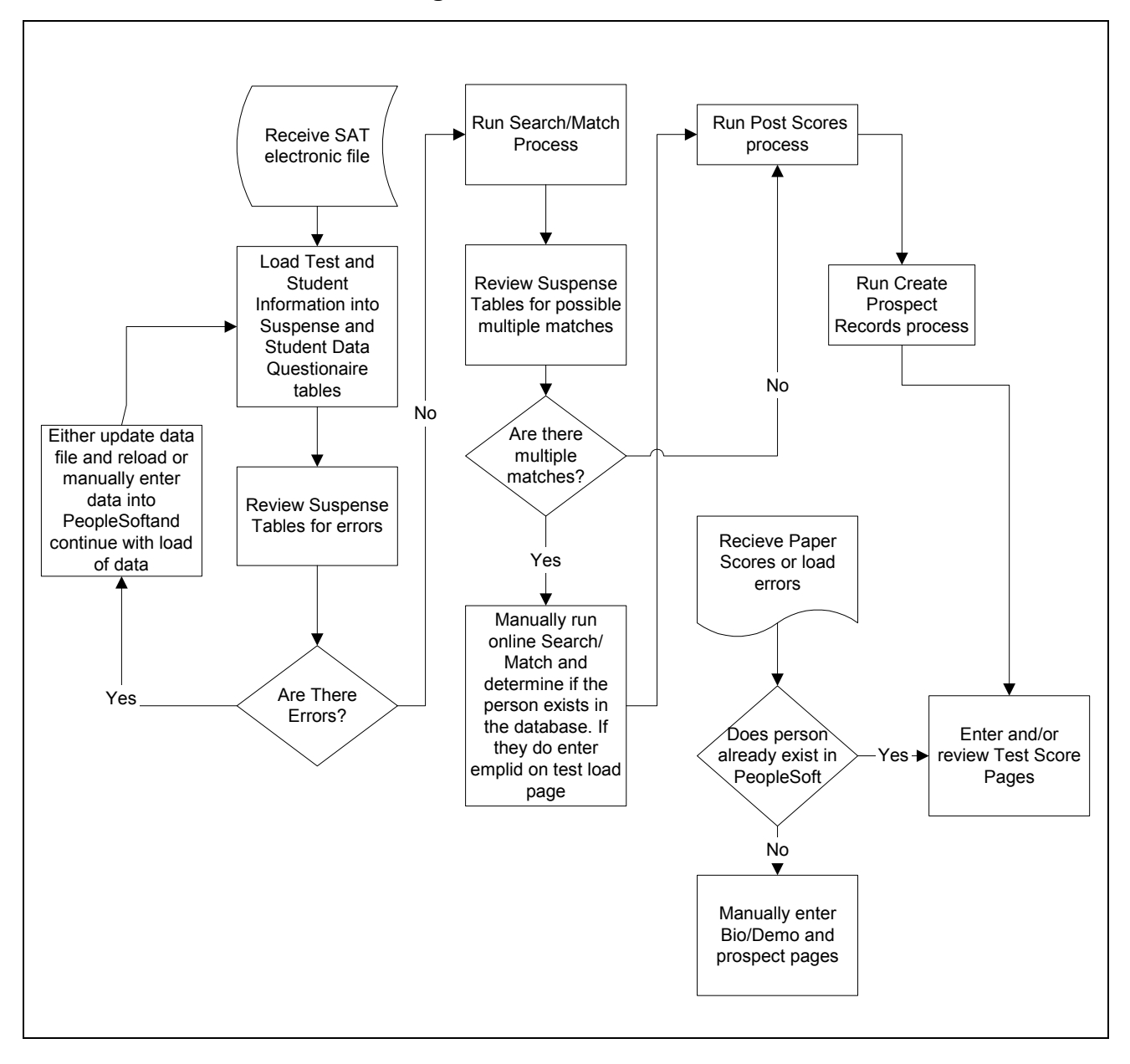

## **Business Process Workflow Diagram**

| Prerequisite/Assumption                               | Detail                                                                                                    |
|-------------------------------------------------------|----------------------------------------------------------------------------------------------------|
| Sat Test File                                         | To run an external test data load process, you must load the file and<br>enter the directory path where the test data file is stored (such as<br>\Temp\test files\SAT), so you must know where the test data file resides<br>in your directory. <b>If you do NOT have FTP access to a server, and</b><br><b>the file will be on the desktop machine, then it will be necessary to</b><br><b>run the load process using a client or 3 or 2-Tier Connection.</b> |
| Select Run Control                                    | The process name and the run control should be the same.                                                                                                    |
| SAT Test Parameters                                   | Test Components & Test Tables are setup prior to running the process.                                                                                                    |
| Processes need to run on the<br>Client not on the Web | Need to use the stoplight to run process on the client.                                                                                                    |
| Search/Match                                          | Review and understand the manual Search/Match process.                                                                                                    |

## **Process Prerequisites/Assumptions**

## 1.0 SAT Load External Data

Use the SAT Load External Data pages to set up the load parameters for each test and to designate the directory location of the test data that you are loading SAT Load/Edit Parms.

#### List of Pages Associated with SAT Load External Data

- Home → Develop Enrollment → Process External Data → Proc S-Z → SAT Load External Data → SAT Load/Edit Parms
- Home → Develop Enrollment → Process External Data → Proc S-Z → SAT Load External Data → SAT II Test Code Parms
- Home → Develop Enrollment → Process External Data → Proc S-Z → SAT Load External Data → Process Scheduler Request

#### 1.1 SAT Load/Edit Parms

#### Navigation: <u>Home $\rightarrow$ Develop Enrollment $\rightarrow$ Process External Data $\rightarrow$ Proc S-Z $\rightarrow$ SAT Load External Data SAT Load/Edit Parms</u>

| PEOPLE          |                            |                               |                                   |                     |            | 1 ACT      |
|-----------------|----------------------------|-------------------------------|-----------------------------------|---------------------|------------|------------|
| 000-            |                            |                               | 🙆 Home                            | 📵 Worklist          | 🕜 Help     | 😔 Sign Out |
| Home > Develo   | p Enrollment > P           | rocess External Data > Proc S | <u>∠</u> > SAT Load External Data |                     | New Window |            |
| / SAT Load/Ed   | it Parms \ <u>S</u> AT     | II Test Code Parms            |                                   |                     |            |            |
| Run Control ID  | : SAT_Load                 |                               | Report Manager Process Monitor    | Run                 |            |            |
|                 |                            |                               |                                   |                     |            |            |
| Test Score Ir   | nput File Name             |                               | Other Parameters                  |                     |            |            |
| P:\sadmin\      | DPVAdmissions\7            | Festloads\sat.txt             | School Tape Type                  |                     |            |            |
| SAT I Test Pa   | rameters                   |                               | C College                         |                     |            |            |
| Tost ID:        | CATL Q                     | Rehalactic Accordment To      | © Secondary                       |                     |            |            |
| Testib.         |                            | ocholastic Assessment re      | *Test Darc 01                     |                     |            |            |
| Math:           | MATH Q                     | Math                          |                                   |                     |            |            |
| Verbal:         | VERB Q                     | Verbal                        | *Grad Day: 01                     |                     |            |            |
| SAT OLD Tes     | t Parameters               |                               | Name Prefix                       |                     |            |            |
| *Test ID:       | SATOL Q                    | Scholastic Antitude Test (O   | n) Male:                          |                     |            |            |
|                 |                            |                               | Female:                           |                     |            |            |
| -Math:          |                            | Math                          |                                   |                     |            |            |
| *Verbal:        | VERB                       | Verbal                        |                                   |                     |            |            |
| 🗐 Save) 🔘       | Return to Search)          | Refresh                       |                                   | Add (20 Update/Disc | lav        |            |
|                 |                            | at Cada Darma                 |                                   |                     |            |            |
| SAT LOad/Edit I | ~arms   <u>SAT II Te</u> : | st Code Parms                 |                                   |                     |            |            |

## 1.1.1 Processing Sequence

- 1. Enter directory information for test data that you are loading.
- 2. Verify that all test parameters fields are populated.
- 3. Verify that the Test ID is different for each test.
- 4. Select the Run to start the process.
- 5. SAT Old should be different than SAT I Test ID as PeopleSoft recenters the old scores.

### 1.2 SAT Test Code Parms

#### Navigation: Home → Develop Enrollment → Process External Data → Proc S-Z→ SAT Load External Data SAT II Test Code Parms

| PEOPL            | E                                       |                                  |                                 |                       |            | 1 ACT      |
|------------------|-----------------------------------------|----------------------------------|---------------------------------|-----------------------|------------|------------|
| 000              |                                         |                                  | 🙆 Home                          | 😥 Worklist            | 🕜 Help     | 🔗 Sign Out |
| Home > De        | evelop Enrollment > Process External Da | ata > <u>Proc S-Z</u> > <b>S</b> | SAT Load External Data          |                       | New Window |            |
| S <u>A</u> T Loa | d/Edit Parms / SAT II Test Code Parm    | is L                             |                                 |                       |            |            |
| Run Contr        | rol ID: SAT_Load                        | Rep                              | ort Manager Process Monitor Run |                       |            |            |
|                  |                                         |                                  |                                 | _                     |            |            |
| Test ID          |                                         | tia llacacament T                | act II                          |                       |            |            |
| SATILTE          | est Code Components                     | iic Assessment f                 | View All 15 📢 4.7 of 26         |                       |            |            |
| CATH             |                                         | ·T                               | Retrieve Test Codes             |                       |            |            |
| 1C               | Mathmatics Level 1C                     | 10 Q                             | Math Level IC                   | -                     |            |            |
| 20               | Mathmatics Level 2C                     | 2C Q                             | Math Level IIC                  | -                     |            |            |
| AH               | American History & Soc. Study           | AH Q                             | American History                | -                     |            |            |
| BY               | Biology                                 | BY Q                             | Biology                         |                       |            |            |
| СН               | Chemistry                               | сн 🔍                             | Chemistry                       | -                     |            |            |
| CL               | Chinese with Listening                  | CL Q                             | Chinese with Listening          | -                     |            |            |
| EH               | European History & World Cult.          | EH 🔍                             | European HistWorld Cultures     |                       |            |            |
| 📳 Save)          | QReturn to Search) (#Refresh)           |                                  |                                 | 📑 Add) (Z Update/Disp | lay)       |            |
| SAT Load/        | Edit Parms   SAT II Test Code Parms     |                                  |                                 |                       |            |            |

Use this page to designate the test code components your campus defined to post instead of the delivered test data codes.

## 1.2.1 Steps for Processing Data

- 1. Verify that the Test ID is different from the Test ID on the first page.
- 2. Verify that all Test Components fields are populated.
- 3. Select the Run to start the process.
- 4. Select "OK" to start the process of loading the data files.
- 5. Once the process starts, you can monitor the progress through the Process Scheduler, the SQR is ADSATLOD. When the process is completed, the Run Status will show Success.

Note: If you are adding test codes for a new Run Control ID, the page does not list any test codes. Click the 'Retrieve Test Codes' button to copy the codes from the test code table.

| PEOPLE                          |                       |                       |                 |         |                          |            | a second   |
|---------------------------------|-----------------------|-----------------------|-----------------|---------|--------------------------|------------|------------|
| 200                             |                       |                       | 6               | Home    | 😥 Worklist               | 🕜 Help     | 🔗 Sign Out |
| Home > Develop Enrollment > Pro | ocess External Data > | Proc S-Z > SAT Load   | l External Data |         |                          | New Window |            |
| Process Scheduler Reque         | st                    |                       |                 |         |                          |            |            |
| User ID: PS                     |                       | Run Contro            | IID: SAT_Load   |         |                          |            |            |
| Server Name: PSNT               | Run Date:             | 01/18/2002            | j.              |         |                          |            |            |
| Recurrence:                     | Run Time:             | 4:29:12PM             |                 |         |                          |            |            |
| Time Zone:                      |                       | er to Content Date/Th |                 |         |                          |            |            |
| Select Description              | Process Name          | Process Type          | *Type           | *Format | Output Destination       | _          |            |
| M SAT Test Score Load           | ADSATLOD              | SQR Report            | File <u>*</u>   |         | P:\sadmin\IDP\Admissions | u          |            |
| OK Cancel                       |                       |                       |                 |         |                          |            |            |
|                                 |                       |                       |                 |         |                          |            |            |
|                                 |                       |                       |                 |         |                          |            |            |
|                                 |                       |                       |                 |         |                          |            |            |
|                                 |                       |                       |                 |         |                          |            |            |

Click on OK and the page below will be displayed.

|                                                                                                    | Image: Process Monitor > Incuire > Process Requests     Process List        Process Request For     User:     PS   Run Status:   Instance:   Image: View All     Image: View All     Image: View All < | PEOPLE"                                |                                                 |            |                                           |              |            |            |
|----------------------------------------------------------------------------------------------------|----------------------------------------------------------------------------------------------------|----------------------------------------|-------------------------------------------------|------------|-------------------------------------------|--------------|------------|------------|
| Meg > PeopleTools > Process Monitor > Inquire > Process Requests     Process List     Server List     Server:     Run Status:     Last:     Image: Image: Imag | Me > PeopleTools > Process Monitor > Inquire > Process Requests     Process List     Process Request For     Jser:   PS   Corrects Request For     Server:   Run Status:   View Job Items     View All < 1 or 1 >     tance Seq. Process Type   Process Name   User   Run Date/Time   Run Status   Details                                                                                                    | 000-                                   |                                                 |            | 🙆 Hon                                     | 10           | 📵 Worklist | 🕜 Help     |
| Server List       Server List         wy Process Request For         Jser:       PS       Type:         Run Status:       Last:       1       Days         Server:       Run Status:       Instance:       to         View Job Items       View All       I or 1       >         stance Seq. Process Type       Process Name       User       Run Date/Time       Run Status       Details         1       SQR Report       ADSATLOD       PS       01/18/2002 4:29:12 PM PST       Queued       Details                                                                                                    | Server List       Server List         we Process Request For         Jser:       PS       Type:       Last:       1       Days       Refresh         Server:       Run Status:       Instance:       to       to         View Job Items       View All       I of 1       >         stance Seq. Process Type       Process Name       User       Run Date/Time       Run Status       Details         1       SQR Report       ADSATLOD       PS       01/18/2002 4:29:12PM PST       Queued       Details                                                                                                    | lome > <u>PeopleTools</u> > <u>Pro</u> | <u>cess Monitor</u> > <u>Inquire</u> > <b>P</b> | rocess Rea | juests                                    |              |            | New Window |
| ew Process Request For Jser: PS Q Type: Last: 1 Days Refresh Server: Run Status: Instance: to View Job Items View All < 1 of 1 D > Itance Seq. Process Type Process Name User Run Date/Time Run Status Details 1 SQR Report ADSATLOD PS 01/18/2002 4:29:12PM PST Queued Details                                                                                                    | ew Process Request For<br>Jser: PS Q Type: Last: 1 Days Refresh<br>Server: Run Status: Instance: to<br>View Job Items<br>View All   I of 1 P =<br>tance Seq. Process Type Process Name User Run Date/Time Run Status Details<br>1 SQR Report ADSATLOD PS 01/18/2002 4:29:12PM PST Queued Details                                                                                                    | Process List \ <u>S</u> erver I        | ist                                             |            |                                           |              |            |            |
| User: PS Q Type: Last: 1 Days Refresh<br>Server: Run Status: I I Days Refresh<br>View Job Items<br>View All  < 1 of 1 > 1<br>stance Seq. Process Type Process Name User Run Date/Time Run Status Details<br>1 SQR Report ADSATLOD PS 01/18/2002 4:29:12PM PST Queued Details                                                                                                    | Jser: PS Q Type: Last: 1 Days Refresh<br>Server: Run Status: I histance: to<br>View Job Items<br>View All  < 1 of 1 >  <br>tance Seq. Process Type Process Name User Run Date/Time Run Status Details<br>1 SQR Report ADSATLOD PS 01/18/2002 4:29:12PM PST Queued Details                                                                                                    | view Process Request Fo                | 1                                               |            |                                           |              |            |            |
| Server: Run Status: Instance: to View All < 1 of 1 > stance Seq. Process Type Process Name User Run Date/Time Run Status Details SQR Report ADSATLOD PS 01/18/2002 4:29:12PM PST Queued Details                                                                                                    | Server: Run Status: Instance: to<br>View Job Items View All  < 1 of 1 2 3<br>stance Seq. Process Type Process Name User Run Date/Time Run Status Details<br>1 SQR Report ADSATLOD PS 01/18/2002 4:29:12PM PST Queued Details                                                                                                    | User: PS                               | 🔍 Type:                                         |            | Last: 1 Days                              | Refresh      | ļ          |            |
| View Job Items         View All        < 1 of 1 ▶ >          stance Seq. Process Type       Process Name       User       Run Date/Time       Run Status       Details         1       SQR Report       ADSATLOD       PS       01/18/2002 4:29:12PM PST       Queued       Details                                                                                                    | View Job Items         View All        < < 1 of 1 ▷ >          stance Seq. Process Type       Process Name       User       Run Date/Time       Run Status       Details         1       SQR Report       ADSATLOD       PS       01/18/2002 4/29/12PM PST       Queued       Details                                                                                                    | Server:                                | Run Status:                                     |            | Instance: to                              |              |            |            |
| View All  <                                                                                                    | View All  <                                                                                                    | 🗌 View Job It                          | ems                                             |            |                                           |              |            |            |
| stance seq. Process type Process name user kun Date/Time Ruh Status Details 1 SQR Report ADSATLOD PS 01/18/2002 4:29:12PM PST Queued <u>Details</u>                                                                                                    | stance Seq. Process type     Process name     User     Run Date) line     Run Status     Details       1     SQR Report     ADSATLOD     PS     01/18/2002 4:29:12PM PST     Queued     Details                                                                                                    |                                        | Descent News                                    |            | Viev                                      | v All  < 【 1 | of 1 💽 >   |            |
|                                                                                                    |                                                                                                    | 221 SQR Repo                           | t ADSATLOD                                      | PS         | Run Date/Time<br>01/18/2002 4:29:12PM PST | Queued       | Details    |            |
|                                                                                                    |                                                                                                    |                                        |                                                 |            |                                           |              |            |            |
|                                                                                                    |                                                                                                    |                                        |                                                 |            |                                           |              |            |            |
|                                                                                                    |                                                                                                    |                                        |                                                 |            |                                           |              |            |            |
|                                                                                                    |                                                                                                    | o back to SAT Load Exter               | nal Data                                        |            |                                           |              |            |            |
| back to SAT Load External Data                                                                                                    | back to SAT Load External Data                                                                                                    |                                        |                                                 |            |                                           |              |            |            |
| back to SAT Load External Data                                                                                                    | back to SAT Load External Data                                                                                                    | 🛃 Save)                                |                                                 |            |                                           |              |            |            |
| back to SAT Load External Data                                                                                                    | back to SAT Load External Data                                                                                                    | ocess List   <u>Server List</u>        |                                                 |            |                                           |              |            |            |
| <u>.back to SAT Load External Data</u><br>ISave)<br>Icess List   <u>Server List</u>                                                                                                    | <u>back to SAT Load External Data</u><br>Isave)<br>rcess List   <u>Server List</u>                                                                                                    |                                        |                                                 |            |                                           |              |            |            |

Click on the Refresh button to update the Run Status until you get 'Success'

## 2.0 Reviewing SAT Suspense File for Load Errors

You will need to review the suspense files that were generated by the download for errors to records that were suspended.

Once you have gotten to the SAT Suspense page for a student, you have the option to correct or edit. One important thing to remember is that any changes will only be posted to the bio/demo data and test score data in your database. Consequently, any data in the suspense tables won't affect your database until the data is posted.

## 2.1 SAT Suspense

Navigation: Home  $\rightarrow$  Develop Enrollment  $\rightarrow$  Process External Data  $\rightarrow$  Use G-Z $\rightarrow$  SAT Suspense  $\rightarrow$  Process Options

| PEOPLE                                                                     |        |            |            |          |  |  |  |
|----------------------------------------------------------------------------|--------|------------|------------|----------|--|--|--|
| 200                                                                        | 🙆 Home | 📵 Worklist | 🕜 Help     | Sign Out |  |  |  |
| Home > Develop Enrollment > Process External Data > Use G-Z > SAT Suspense |        |            | New Window |          |  |  |  |
| SAT Suspense                                                               |        |            |            |          |  |  |  |
| Find an Existing Value                                                     |        |            |            |          |  |  |  |
| Test Type Record Nbr.                                                      |        |            |            |          |  |  |  |
| Last Name:                                                                 |        |            |            |          |  |  |  |
| First Name:                                                                |        |            |            |          |  |  |  |
| Edit Processing Option:                                                    |        |            |            |          |  |  |  |
| Search/Match Processing Option: Error                                      |        |            |            |          |  |  |  |
| Post Processing Option:                                                    |        |            |            |          |  |  |  |
| Date Loaded:                                                               |        |            |            |          |  |  |  |
| Search Clear Basic Search                                                  |        |            |            |          |  |  |  |
|                                                                            |        |            |            |          |  |  |  |
|                                                                            |        |            |            |          |  |  |  |
|                                                                            |        |            |            |          |  |  |  |
|                                                                            |        |            |            |          |  |  |  |
|                                                                            |        |            |            |          |  |  |  |
|                                                                            |        |            |            |          |  |  |  |
|                                                                            |        |            |            |          |  |  |  |
|                                                                            |        |            |            |          |  |  |  |

| PEOPLE"                                                |                                      |                                                       |                               |                                   | ART                 |
|--------------------------------------------------------|--------------------------------------|-------------------------------------------------------|-------------------------------|-----------------------------------|---------------------|
| 200                                                    |                                      | 🙆 Home                                                | 📵 Worklist                    | 🕜 Help                            | 📀 Sign Out          |
| Home > Develop Enrollment > Process Exte               | ernal Data > <u>Use G-Z</u> > SAT S  | uspense                                               |                               | New Window                        |                     |
| Process Options Bio/Demo SAT                           | I Tests 🍸 SAT II <u>T</u> est Data 🍸 | SAT II Tests                                          | SDQ Info                      |                                   |                     |
| Record Nbr: 3814                                       | Dt Loaded: 10/18/2001                |                                                       |                               |                                   |                     |
| Last Name: Acevedo                                     | First Name: Aaron                    | Middle Initial:                                       |                               |                                   |                     |
| Processing Options *Edit: Error *Search:               | Perform 💌 *Post:                     | : Wait Srch 💌                                         |                               |                                   |                     |
| Error Indicators                                       |                                      |                                                       |                               |                                   |                     |
| 🗖 Last Name 🛛 First Name                               |                                      |                                                       |                               |                                   |                     |
| 🗖 Test Dt 👘 Birthday                                   |                                      |                                                       |                               |                                   |                     |
| 🔲 Test Comp 📄 HS Grad Dt                               |                                      |                                                       |                               |                                   |                     |
| Search / Match Results                                 |                                      |                                                       |                               |                                   |                     |
| Order Nbr: 10 Matches: 1                               |                                      |                                                       |                               |                                   |                     |
|                                                        |                                      |                                                       |                               |                                   |                     |
|                                                        |                                      |                                                       |                               |                                   |                     |
|                                                        |                                      |                                                       |                               |                                   |                     |
|                                                        |                                      |                                                       |                               |                                   |                     |
| ( Save) Q Return to Search ( Search )                  | (†≣ Previous in List)                |                                                       |                               |                                   |                     |
| Process Options   <u>Bio/Demo</u>   <u>SAT I Tests</u> | SAT II Test Data   SAT II Tests      | <u>SAT Old Tests</u>   <u>SDQ Info</u>   <u>Schoo</u> | i Info   College Prefs   HS/C | ol Activities   Years Studied   ] | Test Score Messages |
|                                                        |                                      |                                                       |                               |                                   |                     |
|                                                        |                                      |                                                       |                               |                                   |                     |

## 2.1.1 Steps for Reviewing Suspense Data for Load Errors

Load errors can be corrected by either changing the electronic input file and reloading, updating the record through PeopleSoft, or by manually entering the test data on the Test Results page.

- 1. To make updates through PeopleSoft, enter **Error** in Edit Processing Option field on the search dialog page of the suspense component and click the Search button.
- 2. Go into each suspense record and correct the errors. The load process will indicate which value or values were missing or invalid in the load by selecting the appropriate check boxes in the Error Indicators group box (also on the Process Options page). Find the field that contains the missing or invalid value and enter a valid value on the following pages:

**Bio/Demo:** Use bio/demo pages in the suspense components to review and edit biographical and demographic data loaded through the external test data load. Use this page to edit the person's last name, first name, and birth date, if the external data load omitted these values.

**<u>SAT I Tests, SAT II Test Data and SAT Old Test:</u>** Use test data pages in the suspense components to review and edit the Test Date loaded through the external test data load. You can edit the Test Date if the external data load omitted this value.

**SAT I Tests, SAT II Tests and SAT Old Test:** Use test data pages in the suspense components to review and edit the Test Components loaded through the external test data load. You can edit the Test Components if the external data load omitted these values.

**SDQ Info:** Use SDQ Info page in the suspense components to review and edit the HS Grad Date loaded through the external test data load. You can edit the HS Grad Date if the external data load omitted this value.

3. Once a valid value has been entered for the fields that were missing or incorrect, save the component. The Edit field on the Process Options page should now display **Complete**.

## 3.0 SAT Search/Match Post Scores

After the data files have been loaded successfully, you now want to perform Search/Match and post the exam scores to the suspense file

#### List of Pages Associated with SAT Load External Data

- Home → Develop Enrollment → Process External Data → Proc S-Z → SAT Search/Match/Post Scores → SAT Post Parms
- Home → Develop Enrollment → Process External Data → Proc S-Z → SAT Search/Match/Post Scores → SAT Search/Match Parms

#### 3.1 SAT Post Parms

#### Navigation: Home $\rightarrow$ Develop Enrollment $\rightarrow$ Process External Data $\rightarrow$ Proc S-Z $\rightarrow$ SAT Search/Match/Post Scores $\rightarrow$ SAT Post Parms

| PEOPLE                                     |                        |                                           |                               |            |            |
|--------------------------------------------|------------------------|-------------------------------------------|-------------------------------|------------|------------|
|                                            |                        | 🙆 Home                                    | 😥 Worklist                    | 🕜 Help     | 🕘 Sign Out |
| Home > Develop Enrollment > Proces         | s External Data > Proc | <u>S-Z</u> > SAT Search/Match/Post Scores |                               | New Window |            |
| / SAT Post Parms \ SAT <u>S</u> earch/Ma   | atch Parms             |                                           |                               |            |            |
| Run Control ID: SAT                        |                        | Report Manager Process Monitor            | un                            |            |            |
|                                            |                        |                                           | _                             |            |            |
| Execution Option<br>Search, Match and Post | C Post Only            | © Search and Match Only                   |                               |            |            |
| Post Processing Parameters                 |                        |                                           |                               |            |            |
| Process Single Record                      |                        |                                           |                               |            |            |
| Data Source:                               | Home                   |                                           |                               |            |            |
|                                            |                        |                                           |                               |            |            |
|                                            |                        |                                           |                               |            |            |
|                                            |                        |                                           |                               |            |            |
|                                            |                        |                                           |                               |            |            |
| QReturn to Search                          |                        |                                           | <b>■Add</b> ) (酒 Update/Displ | ny)        |            |
| SAT Post Parms   <u>SAT Search/Match F</u> | Parms                  |                                           |                               |            |            |

#### 3.1.1 Processing Sequence

- 1. Choose what Execution Option to run the process.
  - Search, Match and Post Select this option if you want the process to search the database for records that match the suspense record and post the suspense data to the database. This is the recommended option.
  - **Post Only** Select this option if you only want to post the suspense data to your database. If you choose to use this option, Search/Match must have already been previously run.
  - Search and Match Select this option if you only want to run the search and match process on the suspense file to check for duplicates in the database. You will need to run the post process at another time.

- 2. You need to choose whether to run the process for a single record or for the entire suspense file.
- 3. The Data Source is how the information was received. Data source is a required value on the Test Results page. Values for this field are delivered as translate values. These translate values can be modified.
- 4. Select the address type that you want the process to assign to the new address on the Addresses page in the Bio/Demo component. Address types are delivered as translate values that can be modified.

#### 3.2 SAT Search/Match Parms

Use the search/match parameters pages to set up the search/match/post parameters. These are the parameters that direct the search/match/post process when it processes suspense files. This page is the same for all external test score data loads.

#### Navigation: Home $\rightarrow$ Develop Enrollment $\rightarrow$ Process External Data $\rightarrow$ Proc S-Z $\rightarrow$ SAT Search/Match/Post Scores $\rightarrow$ SAT Search/Match Parms

| PEOPLE                                                                                |                                 |                         |            | 130        |
|---------------------------------------------------------------------------------------|---------------------------------|-------------------------|------------|------------|
| 200                                                                                   | 🙆 Home                          | 😥 Worklist              | 🕜 Help     | 🔗 Sign Out |
| <u> Home</u> ≻ <u>Develop Enrollment</u> > <u>Process External Data</u> > <u>Proc</u> | SAT Search/Match/Post Scores    |                         | New Window |            |
| SAT Post Parms SAT Search/Match Parms                                                 |                                 |                         |            |            |
| Run Control ID: SAT                                                                   | Report Manager Process Monitor  | Run                     |            |            |
|                                                                                       |                                 |                         |            |            |
| No Match Found<br>Add Update Suspend Ignore                                           |                                 |                         |            |            |
| New: © C C                                                                            |                                 |                         |            |            |
| Match(es) Found                                                                       | <u>View All</u>                 | 1-2 of 5 🕨              |            |            |
| Order Nbr: 10 Name,Addr,City,Bday,Gender,SSN                                          | ******Parameters Refreshed***** |                         |            |            |
| One Match: O O O O                                                                    |                                 |                         |            |            |
| Multiple Matches: C C                                                                 |                                 |                         |            |            |
| Order Nbr: 20 SSN Only                                                                |                                 |                         |            |            |
| One Match: O O O                                                                      |                                 |                         |            |            |
| Multiple Matches: C C C                                                               |                                 |                         |            |            |
| J                                                                                     |                                 |                         |            |            |
|                                                                                       |                                 |                         |            |            |
| ( Save) (QReturn to Search)                                                           |                                 | (El-Add) (名 Update/Disp | olay)      |            |
| <u>3AT Post Parms</u>   SAT Search/Match Parms                                        |                                 |                         |            |            |

#### 3.2.1 Processing Sequence

- 1. Select one of the following options to specify what the search/match/post process should do when it does find a matching record in your database. "New" is assumed when none of the chosen criteria finds a match.
  - Add The personal data will be added and an EMPLID will be generated.
  - Update A single match was found. This option will create a new effective dated address row and new rows in the Test Results tables.
  - **Suspend** The unmatched record will remain in the suspense file and will need to be reviewed by an end user. Note: Some campuses suspend all matches and manually verify

matches to ensure that test scores are not posted to the wrong students. You need to be careful here - If you chose update on a name only match, it is very possible to load test scores to the wrong student.

- **Ignore** Selecting this option will mark the record to be purged. At this point you need to manually run Search/Match and try to determine the correct matching person in the database.
- 2. Select the Traffic light on the Tool Bar. The Process Scheduler will run the ADSATPST.SQR.

## 4.0 Reviewing Sat Suspense File

You will need to review the suspense files that were generated by the download for errors to records that were suspended.

#### 4.1 SAT Suspense

#### Navigation: <u>Home $\rightarrow$ Develop Enrollment $\rightarrow$ Process External Data $\rightarrow$ Use G-Z $\rightarrow$ SAT Suspense</u>

| PEOPLE                     |                |                 |                           |                               |                            |                     | a de terresta de la compacta de la compacta de la compa |
|----------------------------|----------------|-----------------|---------------------------|-------------------------------|----------------------------|---------------------|----------------------------------------------------------------------------------------------------|
| 000-                       |                |                 |                           | 🙆 Home                        | 📵 Worklist                 | 🕜 Help              | \varTheta Sign Out                                                                                                    |
| Home > Develop Enrollm     | nent > Process | s External Data | > <u>Use G-Z</u> > SAT Su | spense                        |                            | New Window          | -                                                                                                    |
| SAT Suspense               |                |                 |                           |                               |                            |                     |                                                                                                    |
| Find an Existin            | g Value        |                 |                           |                               |                            |                     |                                                                                                    |
| Test Type Record Nbr:      |                |                 |                           |                               |                            |                     | _                                                                                                    |
| Last Name:                 |                |                 |                           |                               |                            |                     |                                                                                                    |
| First Name:                |                |                 |                           |                               |                            |                     |                                                                                                    |
| Edit Processing Option:    | Con            | nplete          | •                         |                               |                            |                     |                                                                                                    |
| Search/Match Processing    | a Option: Perf | form            | •                         |                               |                            |                     |                                                                                                    |
| Post Processing Option:    |                | 2               |                           |                               |                            |                     |                                                                                                    |
| Data Loadad:               |                |                 |                           |                               |                            |                     |                                                                                                    |
|                            |                |                 |                           |                               |                            |                     |                                                                                                    |
| Search Clear               | asic search    |                 |                           |                               |                            |                     |                                                                                                    |
| Search Beculte             |                |                 |                           |                               |                            |                     |                                                                                                    |
| Only the first 300 results | ran he dienlay | ed Enter more   | information above a       | nd search again to reduce th  | a number of search results |                     |                                                                                                    |
| View All                   | can be display | ed. Enter more  |                           | ina scarch again to reduce an | First                      | 1-100 of 300 🕨 Last |                                                                                                    |
| Test Type Record Nbr La    | ast Name       | First Name      | Edit Processing O         | ption Search/Match Process    | ing Option Post Processing | Option Date Loaded  |                                                                                                    |
| 100001 AC                  | CEVED0         | AARON           | Complete                  | Perform                       | A                          | <u>10/10/2001</u>   |                                                                                                    |
| 100002 AC                  | COSTA          | CHRISTINA       | Complete                  | Perform                       | Δ                          | <u>10/10/2001</u>   |                                                                                                    |
| 100003 AC                  | COSTA          | VANESSA         | Complete                  | Perform                       | A                          | 10/10/2001          |                                                                                                    |
| <u>100004</u> <u>A</u>     | DAM            | ELIZABETH       | Complete                  | Perform                       | Δ                          | <u>10/10/2001</u>   |                                                                                                    |
| 100005 AI                  | DAMS           | WAYBON          | Complete                  | Perform                       | A                          | 10/10/2001          |                                                                                                    |
| <u>100006</u> <u>A</u>     | DCOCK          | LINDSAY         | Complete                  | Perform                       | A                          | <u>10/10/2001</u>   |                                                                                                    |
| e)                         |                |                 |                           |                               |                            |                     | 🌍 Internet                                                                                                    |

Select the Student that you want to review.

| PEOPLE                                                                                   |                                 |                                |                                | alter -              |
|------------------------------------------------------------------------------------------|---------------------------------|--------------------------------|--------------------------------|----------------------|
|                                                                                          | 🙆 Home                          | 📵 Worklist                     | 🕜 Help                         | 😔 Sign Out           |
| Home > Develop Enrollment > Process External Data > Use G-Z > SAT Suspense               |                                 |                                | New Window                     |                      |
| Process Ontions Bio/Domo SAT   Tests SAT    Test Data SAT    T                           | acte SAT Old Taste              | SDO Info                       |                                |                      |
| Becord Nbr: 100002 Dt Loaded: 10/10/2001                                                 |                                 |                                |                                |                      |
| Last Name: Acosta First Name: Christina                                                  | Middle Initial: M               |                                |                                |                      |
| Processing Options                                                                       |                                 |                                |                                |                      |
| *Edit: Complete 💌 *Search: Perform 💌 *Post: New II                                       | D Add 💌                         |                                |                                |                      |
| Error Indicators New II                                                                  | D Add                           |                                |                                |                      |
| Last Name First Name No Act                                                              | tion                            |                                |                                |                      |
| Test Dt Birthday Updat                                                                   | e ID                            |                                |                                |                      |
| Test Comp HS Grad Dt                                                                     | irch                            |                                |                                |                      |
| Search / Match Results                                                                   |                                 |                                |                                |                      |
| Urder NDr: U Matches: U                                                                  |                                 |                                |                                |                      |
|                                                                                          |                                 |                                |                                |                      |
|                                                                                          |                                 |                                |                                |                      |
|                                                                                          |                                 |                                |                                |                      |
|                                                                                          |                                 |                                |                                |                      |
| Return to Search   ₩≣Next in List   1≣Previous in List                                   | d Taata I RDO Infa I Rah        | ool Info I Collago Brofo I HR/ | Col Activitico I Vegro Studiod | Tast Pears Massages  |
| Frocess Options ( <u>dimbernu ( SAT Trests ( SAT Itrest Data ( SAT ITrests</u> ( SAT OIC | <u>a rests ( sola mia ) sch</u> | oor mid   College Prets   HS/  | ConActivities   Tears Studied  | Trest ocore messages |

Choose which option you want to use when you post. The PeopleSoft table below provides you with the information you need to make the appropriate choice.

| Value      | Meaning                                                                                                    | How Set                                                                                                    |
|------------|----------------------------------------------------------------------------------------------------|----------------------------------------------------------------------------------------------------|
| Error      | The posting process encountered a problem.                                                                                                    | Set by the system during the search/match/post process.                                                                                                    |
| New ID Add | The system was unable to find a match in the database<br>and will add a record with a new ID to your database when<br>you run the search/match/post process.                                                                                                    | Set by the system during the<br>search/match process if no match was<br>found in your database (only when you<br>run search/match and post and<br>different times). |
|            | When set manually, means that the process identified a match and the user determined manually that no duplication exists. When the user runs the search/match/post process again, the process creates a new record and generates an ID, which it displays in the ID field on the Bio/Demo page. | Set manually.                                                                                                    |
| No Action  | Search/match/post and purge suspense file processes will ignore the record if this value is entered.                                                                                                    | Set manually.                                                                                                    |
| Purge      | Indicates that this suspense record will be removed from the system during the purge suspense file process.                                                                                                    | Set by the system during the search/match/post process if the record was successfully processed.                                                                    |

| Update ID   | The search/match/post process found a matching ID in the database. The process will update the matching records with the data from this suspense record.                                                                                                    | Set by the system during the<br>search/match process if a match was<br>found in the database and if your<br>search parameters define that an<br>update should occur in this situation<br>(only when you run search/match and<br>post and different times). |
|-------------|----------------------------------------------------------------------------------------------------|----------------------------------------------------------------------------------------------------|
|             | When set manually, means that the process identified a match and the user determined manually that duplication exists. The system makes available the ID field on the Bio/Demo page. Select the ID that you want the search/match/post process to update. You must save the page and run the search/match/post process to update the record. | Set manually.                                                                                                    |
| Wait Search | This record is in the suspense file and is waiting to be processed by the search/match/post process.                                                                                                    | Set by the system during the load external data process.                                                                                                    |

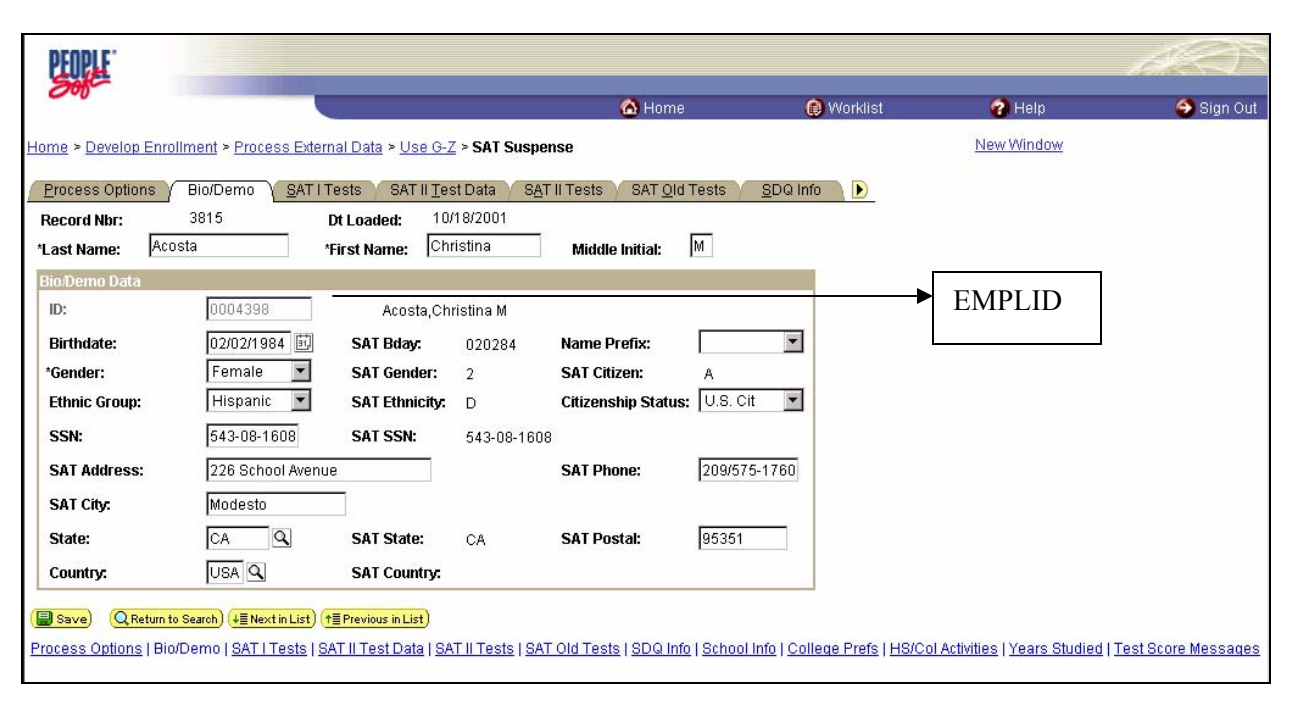

## 4.1.1 Steps for Reviewing Suspense Data

- 1. Load errors can only be corrected by updating the electronic input file. You should enter these manually. In the search dialog page of the suspense component, enter **Error** in the Edit Processing Option field and click the Search button. This check should be done after step 1.0 Load External Data and is completed and before the Search/Match Post process.
- 2. To review if a record is a no match or an error, in the search dialog page of the suspense component, enter **Complete** in the Edit Process Option field and **Perform** in the Search/Match Process Option field. You should also check errors in the Search/Match process option. Then click the Search button. Will only display those suspense records that went through the

search/match/post process but did not get posted. The reason the search/match/post process did not post the records is because it found a match or multiple matches based on your setup on the search/match page. Use on-line Search Match to look up the bio/demo information that matches the suspense record and decide whether a person who matches the incoming data already exists in the system. Next decide whether you want the search/match/post process to add the bio/demo and test record to your database, update an existing record, or ignore the suspense record. To update the record you must enter the EMPLID on the Bio/Demo page.

- 3. Run the search/match/post process again.
- 4. The process posts the suspense records that are flagged to post. The search/match/post process assigns a new emplid and test scores to non-matched records and updates test score data for matched records.

Note: To view who was added with new Emplids, enter "Complete" in the Edit Process Option, "Complete" in the Search/Match Process and "New ID Add" in the Post Processing Option.

## 5.0 Creating Prospect Records

This page is a CSU Baseline customization to map the test agency's major code to the Academic Program and Plan in PeopleSoft.

## 5.1 CSU Test Major Translation

#### Navigation: Home $\rightarrow$ CSU SA Baseline $\rightarrow$ CSU Admissions $\rightarrow$ Setup $\rightarrow$ CSU Test Major Translation

| PEOPLE                   |                                                         |                       |           |                       |            | <u> </u>   |
|--------------------------|---------------------------------------------------------|-----------------------|-----------|-----------------------|------------|------------|
| 000                      |                                                         |                       | 🙆 Home    | 📵 Worklist            | 🕜 Help     | 😂 Sign Out |
| Home > CSU SA Baseline > | > <u>CSU Admissions</u> > <u>Setup</u> > <b>CSU T</b> o | est Major Translation |           |                       | New Window | <u> </u>   |
| ∫ Csu Tstmaj Pnl         |                                                         |                       |           |                       |            |            |
| Institution: CSUNR       | Test University                                         |                       |           |                       |            |            |
| Test ID: SAT             | Scholastic Apitute Test                                 |                       |           |                       |            |            |
| Major Codes Matrix       |                                                         |                       | View All  | First 🛃 1 of 1 🕨 Last |            |            |
| *Major Code              | Description                                             | Acad Prog             | Acad Plan | . <b>+ -</b>          |            |            |
|                          |                                                         |                       |           |                       |            |            |
|                          |                                                         |                       |           |                       |            |            |
|                          |                                                         |                       |           |                       |            |            |
|                          |                                                         |                       |           |                       |            |            |

## 5.1.1 Steps for setting up for Test Major Translation

1. This page is for mapping of test agency's major code to the Academic Program and Academic Plan in PeopleSoft. By using the plus or minus icon you can add or delete as many lines as appropriate.

## 5.2 The CSU Test Scores Prospect Load

This page is a CSU Baseline customization to take data from the delivered test suspense tables and create prospect tables.

## Navigation: <u>Home $\rightarrow$ CSU SA Baseline $\rightarrow$ CSU Admissions $\rightarrow$ Process $\rightarrow$ CSU Test Score Prospects Load</u>

| PEOPLE                                                |                                           |            |            |            | ACT.       |
|-------------------------------------------------------|-------------------------------------------|------------|------------|------------|------------|
| 000                                                   | <u>a</u>                                  | Home       | 📵 Worklist | 🕜 Help     | 📀 Sign Out |
| Home > <u>CSU SA Baseline</u> > <u>CSU Admissions</u> | > Process > CSU Test Score Prospects Load | l          |            | New Window | -          |
| Load Prospects from Test                              | Scores                                    |            |            |            |            |
| Run Control ID: 1                                     | Report Manager Process M                  | onitor Run |            |            |            |
| *Institution: CSUNF Q                                 | Test University                           |            |            |            |            |
| *Campus: MAIN                                         | Main                                      |            |            |            |            |
| *Test Type: SAT Q                                     | Scholastic Apitute Test                   |            |            |            |            |
| Process Test as: SAT                                  |                                           |            |            |            |            |
| *Academic Career: Undergrad 💌                         |                                           |            |            |            |            |
| *Academic Program: UNDGF 🔍                            | Undergraduate                             |            |            |            |            |
| Academic Plan: UNDECLARE 🔍                            | Undeclared                                |            |            |            |            |
| *Admit Term: 2023 🔍                                   | Spring 2002                               |            |            |            |            |
| Recruiting Status: Prospect                           |                                           |            |            |            |            |
| Recruiting Center: UGRD 🔍                             | Undergraduate                             |            |            |            |            |
| Referral Source: 1200 🔍                               | Test Scores - Student                     |            |            |            | _          |
| *Graduation Date: 01/03/2003                          |                                           |            |            |            | <b>•</b>   |

| PEOPLE                         |                          |                         |         |                                         |            | ACT.             |
|--------------------------------|--------------------------|-------------------------|---------|-----------------------------------------|------------|------------------|
| 000-                           |                          | 1                       | 🙆 Home  | 😥 Worklist                              | 🕜 Help     | \ominus Sign Out |
| Home > CSU SA Baseline > CSU A | dmissions > Process > CS | SU Test Score Prospects | Load    |                                         | New Window |                  |
| Process Scheduler Reques       | t                        |                         |         |                                         |            |                  |
| User ID: PS                    |                          | Run Control ID: 1       |         |                                         |            |                  |
| Server Name: PSUNX             | Run Date:                | 01/03/2002              |         |                                         |            |                  |
| Recurrence:                    | 🗾 Run Time: 🛛            | 3:23:27PM               |         |                                         |            |                  |
| Time Zone:                     | Reset to C               | urrent Date/Time        |         |                                         |            |                  |
| Select Description             | Process Name Pro         | ocess Type *Type        | *Format | Output Destination                      |            |                  |
| CSUAD008                       | CSUAD008 SG              | R Report File           | PDF     | <ul> <li>%%outputdirectory%%</li> </ul> |            |                  |
|                                |                          |                         |         |                                         |            |                  |
|                                |                          |                         |         |                                         |            |                  |
|                                |                          |                         |         |                                         |            |                  |
| OK Cancel                      |                          |                         |         |                                         |            |                  |
|                                |                          |                         |         |                                         |            |                  |
|                                |                          |                         |         |                                         |            |                  |
|                                |                          |                         |         |                                         |            |                  |

### 5.2.1 Steps for Processing Prospects

- 1. The campuses must setup the CSU Test Score Process page prior to running the process. The informational fields on this page will populate the delivered PeopleSoft Prospect components.
- 2. Once the page is populated with the desired criteria, depress the RUN button to start the process.
- 3. After the process has ran successfully, the prospect information can be verified on the Prospect components.

## 6.0 SAT Purge Suspense Files

The purge parameters pages are used to purge suspense records and test score messages. This page is the same for all external test score data suspense records. It is always recommended to purge the suspense tables that have been posted to the database before you run another external test load.

#### 6.1 SAT Purge Parms

#### Navigation: Home $\rightarrow$ Develop Enrollment $\rightarrow$ Process External Data $\rightarrow$ Proc S-Z $\rightarrow$ SAT Purge Suspense Files $\rightarrow$ SAT Purge Parms

| PEOPLE                                          |                                                       |                         |            | A CON      |
|-------------------------------------------------|-------------------------------------------------------|-------------------------|------------|------------|
| 200-                                            | 🙆 Home                                                | 😥 Worklist              | 🕜 Help     | 📀 Sign Out |
| Home > Develop Enrollment > Process External Da | ta > <u>Proc S-Z</u> > <b>SAT Purge Suspense File</b> |                         | New Window |            |
| SAT Purge Parms                                 |                                                       |                         |            |            |
| Run Control ID: SAT                             | Report Manager Process Monitor Run                    |                         |            |            |
|                                                 |                                                       |                         |            |            |
| Purge Processing Parameter                      |                                                       |                         |            |            |
| C All Suspense Rows                             |                                                       |                         |            |            |
| • Marked Suspense Rows                          |                                                       |                         |            |            |
| Message Purge Parameter                         |                                                       |                         |            |            |
| Retain Associated Messages                      |                                                       |                         |            |            |
| C Remove Associated Messages                    |                                                       |                         |            |            |
|                                                 |                                                       |                         |            |            |
|                                                 |                                                       |                         |            |            |
|                                                 |                                                       |                         |            |            |
|                                                 |                                                       |                         |            |            |
| 🗐 Save) 🛿 🕫 Refresh                             |                                                       | 📑 Add) 🖉 Update/Display | )          |            |
|                                                 |                                                       |                         |            |            |
|                                                 |                                                       |                         |            |            |

| PEOPLE                                    |                                |                 |             |          |            | AND N      |
|-------------------------------------------|--------------------------------|-----------------|-------------|----------|------------|------------|
| 200                                       |                                | 🙆 Home          | 0           | Worklist | 🕜 Help     | 😔 Sign Out |
| Home > Develop Enrollment > Process Exter | nal Data > Proc S-Z > SAT Purg | e Suspense File |             |          | New Window |            |
| Process Scheduler Request                 |                                |                 |             |          |            |            |
| User ID: MROSENFELD                       | Run Contro                     | ID: SAT         |             |          |            |            |
| Server Name:                              | Run Date: 01/22/2002           | <u></u>         |             |          |            |            |
| Recurrence:                               | Run Time: 11:43:32AM           |                 |             |          |            |            |
| Time Zone:                                | Reset to Current Date/Tin      | ne              |             |          |            |            |
| Process List                              |                                |                 |             |          |            |            |
| Select Description                        | Process Name                   | Process Type *1 | ype *Format |          |            |            |
| SAT Purge of Suspense File                | ADSATPRG                       | SQR Report      | Veb 💌 PDF   | <b>-</b> |            |            |
|                                           |                                |                 |             |          |            |            |
|                                           |                                |                 |             |          |            |            |
|                                           |                                |                 |             |          |            |            |
| OK Cancel                                 |                                |                 |             |          |            |            |
|                                           |                                |                 |             |          |            |            |
| 1                                         |                                |                 |             |          |            |            |

## 6.1.1 Steps for Purging Suspense Data

- 1. Need to select what option for Purge Processing Parameters.
  - All Suspense Rows Choose this option if you want to purge all of the records in your suspense table. This option would ignore all other statuses on the Process Options page.
  - Marked Suspense Rows Choose this option if you only want to purge those records in your suspense file marked **Purge** in the Post field on the Process Options page. If you are not sure if there are still suspense records that need to be processed also choose this option. The purge process will only delete suspense records with **Purge** in the Post field on the Process Options page.
- 2. Need to select what option for Message Suspense Rows.
  - **Retain Associated Messages** Choose this option if you want to save messages/data that are linked to the suspense records you are purging.
  - **Remove Associated Messages** Choose this option if you want to delete messages/data that are linked to the suspense records you are purging.
- 3. Select the traffic light on the tool bar to run the process.

## 7.0 Tracking Test Results for Applicants and Prospects

You can use the Test Results page to manually enter test scores and related test information for a person. If a potential applicant is not already in your database you must at least enter Bio/Demo and Prospect data before you can enter test results.

#### 7.1 Test Results

#### Navigation: <u>Home $\rightarrow$ Develop Enrollment $\rightarrow$ Process External Data $\rightarrow$ Use A-F $\rightarrow$ Test Results</u>

| PEOPLE                            |            |                     |           |                           |                     |                         |                   | 15                 |
|-----------------------------------|------------|---------------------|-----------|---------------------------|---------------------|-------------------------|-------------------|--------------------|
| 200-                              |            | <u> </u>            |           | 6                         | Home                | 😥 Worklist              | 🕜 Help            | \varTheta Sign Out |
| Home > Develop Enrollment >       | Process Ex | ternal Data > !     | Use A-F > | Test Results              |                     |                         | New Window        | -                  |
| Test Results                      |            |                     |           |                           |                     |                         |                   |                    |
| Find an Existing Va               | alue       |                     |           |                           |                     |                         |                   |                    |
| ID: 000000001 Q                   |            |                     |           |                           |                     |                         |                   |                    |
| Campus ID:                        |            |                     |           |                           |                     |                         |                   |                    |
| National ID:                      |            |                     |           |                           |                     |                         |                   |                    |
| Last Name:                        |            |                     |           |                           |                     |                         |                   |                    |
| First Name:                       |            |                     |           |                           |                     |                         |                   |                    |
| Search Clear Basic S              | learch     |                     |           |                           |                     |                         |                   |                    |
| Search Posulte                    |            |                     |           |                           |                     |                         |                   |                    |
| Only the first 300 results can be | displaved. | Enter more in       | formation | above and search again    | to reduce the numbe | er of search results.   |                   |                    |
| View All                          |            |                     |           | 5.<br>                    |                     | First 🔳 1               | 100 of 300 🕨 Last |                    |
| ID Name                           | Gender     | Date of Birth       | Campus    | ID National ID National I | D Country NID Short | t Description Last Name | First Name        |                    |
| 000000001 Allen,Harold            | Male       | <u>1965-11-29</u>   | (blank)   | <u>555110004 USA</u>      | <u>SSN</u>          | ALLEN                   | HAROLD            |                    |
| 000000002 Gossamer,Maria          | Female     | <u>1941-03-22</u>   | (blank)   | 555110006 USA             | SSN                 | GOSSAMER                | MARIA             |                    |
| 00000003 Ambers,Kyle              | Male       | <u>1947-05-16</u>   | (blank)   | <u>555110009</u> USA      | SSN                 | AMBERS                  | KYLE              |                    |
| 000000004 Almond,Michael          | Male       | 1965-07-07          | (blank)   | 555110010 USA             | <u>SSN</u>          | ALMOND                  | MICHAEL           |                    |
| 000000005 Baltizar,Vincent        | Male       | 1958-08-15          | (blank)   | 555110014 USA             | SSN                 | BALTIZAR                | VINCENT           |                    |
| 00000006 Buener,Marsha            | Female     | <u>1953-02-15</u>   | (blank)   | 555110015 USA             | <u>SSN</u>          | BUENER                  | MARSHA            |                    |
| 00000007 Balinger,Kimberly        | Unknow     | n <u>1959-10-05</u> | (blank)   | 555110017 USA             | <u>SSN</u>          | BALINGER                | KIMBERLY          |                    |
| 000000008 Bell,Leon               | Male       | <u>1972-07-31</u>   | (blank)   | 555110019 USA             | SSN                 | BELL                    | LEON              | -                  |

Click on the student you want to review and the page below will be displayed.

| PEOPLE                                                                        |                  |                    |                                                                                                    |            |            | 1 ACON           |
|-------------------------------------------------------------------------------|------------------|--------------------|----------------------------------------------------------------------------------------------------|------------|------------|------------------|
| 800                                                                           |                  | 🙆 Home             | 😥 Worklis                                                                                                    | l          | 🕜 Help     | \ominus Sign Out |
| Home > Develop Enrollment > Process External Data > Use A-F > 1               | fest Results     |                    |                                                                                                    |            | New Window |                  |
| Test Results                                                                  |                  |                    |                                                                                                    |            |            |                  |
| Harold Allen ID:                                                              | 000000001        |                    |                                                                                                    |            |            |                  |
|                                                                               |                  | View.              | All First 🗹 1 o                                                                                                    | r 1 🕩 Last |            |                  |
| *Test ID: SAT Q. Scholastic Apitute Test                                      | 🗆 Check          | klist Item Update  |                                                                                                    | + -        |            |                  |
| Defaults for Components                                                       |                  | 1.246.0            | Vrada 💌                                                                                                    | 157        |            |                  |
| Test Date: 01/16/2002 B Data Source: School                                   |                  | Acad Level: 12th G |                                                                                                    |            |            |                  |
|                                                                               |                  | View All           | First 🛃 1-2 of<br>Stnd                                                                                                    | 2 🕑 Last   |            |                  |
| *Component Score %tile *Test Date *Data Source                                | *Acad Level      | Score Date Loaded  | Index Admin                                                                                                    |            |            |                  |
| 1 VERB 🔍 600.00 79 01/16/2002 🗊 School                                        | ▼ 12th Grade ▼   | 01/17/2002         | Image: Second second second | + -        |            |                  |
| 2 MATH 🔍 750.00 98 01/16/2002 🗊 School                                        | 💌 🛛 12th Grade 💌 | 01/17/2002         |                                                                                                    | + -        |            |                  |
|                                                                               |                  |                    |                                                                                                    |            |            |                  |
|                                                                               |                  |                    |                                                                                                    |            |            |                  |
| Transfer To: Application Entry                                                |                  |                    |                                                                                                    |            |            |                  |
| ( Save) ( Return to Search ) (+≣ Next in List ) (†≣ Previous in List ) Ø Refi | esh)             |                    |                                                                                                    |            |            |                  |
|                                                                               |                  |                    |                                                                                                    |            |            |                  |

## 7.1.1 Steps for Entering Test Results

- 1. Enter a Test ID of SAT to record test data for the Scholastic Aptitude Test.
- 2. Enter the test score data for a prospect or applicant.

Note: Once test data is entered, you can use the Academic Test Summary page to look up a summary of academic test information for prospects and applicants.